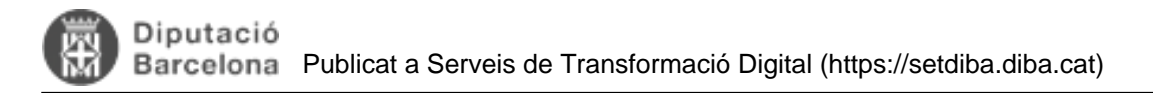

# Enviar fitxers comprimits (.zip/.rar) amb una notificació electrònica

Taula de continguts

- 1. Inserir el document al gestor
- 2. Notificar a l'interessat/da
- 3. Accedir a la notificació
- 4. Canviar el nom del fitxer i obrir el seu contingut

#### Hola SeTDIBERS,

Avui ens agradaria ensenyar-vos com enviar i obrir contingut emmagatzemat en un fitxer comprimit a través d'una notificació electrònica.

En el primer dels passos, cal tenir un arxiu del tipus **ZIP o RAR** que son els dos tipus d'arxius comprimits més coneguts i més utilitzats. Nosaltres en aquest cas tenim un arxiu .ZIP en el qual hi tenim altres arxius.

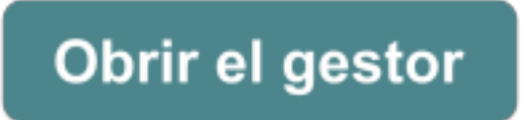

#### 1. Inserir el document al gestor

El document comprimit s'ha d'inserir en un expedient del nostre gestor. En aquest cas, ser li pot donar una tipologia ADJUNT/NOTIFICACIÓ.

|   |             |           |          |           |           |           |                   | D     | current |        |         |          |             |        |          |             |
|---|-------------|-----------|----------|-----------|-----------|-----------|-------------------|-------|---------|--------|---------|----------|-------------|--------|----------|-------------|
| 2 | u)<br>sicar | Aprovar   | Rebutjar | Insertr   | Generar   | Ampilar   | Cancel-lar rebuig | Côpia | Editar  | Cionar | Elminar | Anul-lar | 2<br>Enviar | Cercar | Vincular | Desvincular |
| Т | pus de      | document  | < TOTS > |           |           |           | ¥                 |       |         |        |         |          |             |        |          |             |
|   |             | Nom del d | ocument  |           |           |           |                   |       |         |        |         |          |             |        |          | Versid      |
| 1 | 2           |           | PROVA Z  | P NOTIFIC | ACIO_2705 | 2024      |                   |       |         |        |         |          |             |        |          |             |
| 2 |             | C DEN_O   | ALENDAR  | 2 CONTR   | IOLADORS, | 09052024  |                   |       |         |        |         |          |             |        |          |             |
| 3 |             | (] ADDE   | N_PROVA  | SKONATUR  | A_0905200 | 34        |                   |       |         |        |         |          |             |        |          |             |
| 4 |             | () NF_P   | ROVA_090 | 62024     |           |           |                   |       |         |        |         |          |             |        |          |             |
| 5 |             | GNLP      | LANTELLA | GENERICA  | PROMUNS   | A OK_3004 | 2024              |       |         |        |         |          |             |        |          |             |
|   |             |           |          |           |           |           |                   |       |         |        |         |          |             |        |          |             |
|   |             |           |          |           |           |           |                   |       |         |        |         |          |             |        |          |             |

# Següent pas

### 2. Notificar a l'interessat/da

A través d'**Operacions>Crear anotació**. Us deixem en <u>aquest enllaç</u> [1] una Q+F sobre com gestionar les notificacions al vostre ens local.

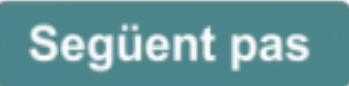

# 3. Accedir a la notificació

Veurem, que al accedir a la notificació, ens sortirà un missatge que ens diu que No podem obrir aquest fitxer. **No** passa res! Hem de dirigir-nos a l'opció **Descarrega la notificació**.

| $=   \forall + \forall +   \square = \dots$ | - + 83   1 m0   12 13        | 910 8 9 | -                           |                                   |  |
|---------------------------------------------|------------------------------|---------|-----------------------------|-----------------------------------|--|
|                                             |                              |         | Tramesa                     | generica (S-2024-134)             |  |
|                                             |                              |         |                             |                                   |  |
|                                             |                              |         | V Oberta<br>Realitzada el 2 | 7/5/24 a les 13:33 h              |  |
|                                             |                              |         | PROVA NOT                   | FICACIÓ ARXIU .ZIP                |  |
|                                             |                              |         | Pie por defe                | cto                               |  |
|                                             | No podem obsir aquest fituer |         | De                          | scarrega la notificació           |  |
|                                             | Hi ha hegut un problema.     |         | Pots descar<br>necessites.  | regar.el.iustificant si ho        |  |
|                                             | Achaelites                   |         |                             |                                   |  |
|                                             |                              |         | Dades de l'er               | wiament                           |  |
|                                             |                              |         | Tipus<br>enviament          | Notificació                       |  |
|                                             |                              |         | Emissor                     |                                   |  |
|                                             |                              |         | Assumpte                    | Tramesa genèrica (S-2024-<br>124) |  |

Aquesta acció ens descarregarà un arxiu en format .pdf

| ~ Avui (4)                                                        |                 |                 |          |
|-------------------------------------------------------------------|-----------------|-----------------|----------|
| ADJUNT_PROVA ZIP NOTIFICACIO_27052024.ZIP.pdf                     | 27/5/2024 14:27 | Adobe Acrobat D | 1.797 kB |
| Screenshot 2024-05-27 at 14-24-49 3.14.10 Conectado a 192.168.156 | 27/5/2024 14:24 | Fitxer PNG      | 48 kB    |
| NOTIF_PROVA ZIP NOTIFICACIO_27052024.ZIP (1).pdf                  | 27/5/2024 13:38 | Adobe Acrobat D | 1.797 kB |
| NOTIF_PROVA ZIP NOTIFICACIO_27052024.ZIP.pdf                      | 27/5/2024 13:34 | Adobe Acrobat D | 1.797 kB |

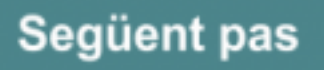

# 4. Canviar el nom del fitxer i obrir el seu contingut

1. Fer clic amb el botó dret a sobre de l'arxiu que acabem de descarregar-nos.

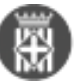

| ACIO 27052024 71 27/5/2024 14:27         | Adobe Acrobat Docu                                                                                                    | 1.797 kB                                                                                                    |
|------------------------------------------|----------------------------------------------------------------------------------------------------|----------------------------------------------------------------------------------------------------|
| Obre amb Adobe Acrobat Reader            | er PNG                                                                                                    | 48 kB                                                                                                    |
| Obre                                     | obe Acrobat Docu                                                                                                    | 1.797 kB                                                                                                    |
| Imprimeix                                | obe Acrobat Docu                                                                                                    | 1.797 kB                                                                                                    |
| Firmar con AutoFirma                     |                                                                                                    |                                                                                                    |
| 😥 PDF24                                  |                                                                                                    |                                                                                                    |
| <ul> <li>Desplaça al OneDrive</li> </ul> |                                                                                                    |                                                                                                    |
| 7-Zip                                    | >                                                                                                    |                                                                                                    |
| Explora amb Microsoft Defender           |                                                                                                    |                                                                                                    |
| 🖻 Comparteix                             |                                                                                                    |                                                                                                    |
| Obre amb                                 | >                                                                                                    |                                                                                                    |
| Concedeix accés a                        | >                                                                                                    |                                                                                                    |
| Restaura les versions anteriors          |                                                                                                    |                                                                                                    |
| Envia a                                  | >                                                                                                    |                                                                                                    |
| Retalla                                  |                                                                                                    |                                                                                                    |
| Copia                                    |                                                                                                    |                                                                                                    |
| Crea una drecera                         |                                                                                                    |                                                                                                    |
| Suprimeix                                |                                                                                                    |                                                                                                    |
| Canvia el nom                            |                                                                                                    |                                                                                                    |
| Propietats                               |                                                                                                    |                                                                                                    |
|                                          | ACIO 27052024 71 277572024 14-27<br>Obre amb Adobe Acrobat Reader<br>Obre<br>Imprimeix<br>Firmar con AutoFirma<br>PDF24<br>Desplaça al OneDrive<br>7-Zip<br>Explora amb Microsoft Defender<br>Comparteix<br>Obre amb<br>Concedeix accés a<br>Restaura les versions anteriors<br>Envia a<br>Retalla<br>Copia<br>Crea una drecera<br>Suprimeix<br>Canvia el nom<br>Propietats | ACIO 27052024 71 277572024 14-27 A-tobe Acrobat Docu<br>Obre amb Adobe Acrobat Reader<br>Obre<br>Imprimeix<br>Firmar con AutoFirma<br>PDF24<br>Desplaça al OneDrive<br>7-Zip<br>Faxlora amb Microsoft Defender<br>Comparteix<br>Obre amb<br>Concedeix accés a<br>Restaura les versions anteriors<br>Envia a<br>Retalla<br>Copia<br>Crea una drecera<br>Suprimeix<br>Canvia el nom<br>Propietats |

#### 2. Fer clic a Canvia el nom

3. Esborrar el .pdf del títol del document i que quedi amb el .zip

| Y | Avui (4)                                       |                 |                    |          |
|---|------------------------------------------------|-----------------|--------------------|----------|
|   | ADJUNT_PROVA ZIP NOTIFICACIO_27052024.ZIP      | /5/2024 14:27   | Adobe Acrobat Docu | 1.797 kB |
|   | Screenshot 2024-05-27 at 14-24-49 3.14.10 Cone | 27/5/2024 14:24 | Fitxer PNG         | 48 kB    |
|   | NOTIF_PROVA ZIP NOTIFICACIO_27052024.ZIP (     | 27/5/2024 13:38 | Adobe Acrobat Docu | 1.797 kB |
|   | NOTIF_PROVA ZIP NOTIFICACIO_27052024.ZIP.p     | 27/5/2024 13:34 | Adobe Acrobat Docu | 1.797 kB |
| > | Darrera setmana (16)                           |                 |                    |          |

- > Al principi d'aquest mes (65)
- 4. Apretem ENTER del nostre teclat i ens sortirà un misatge com aquest:

#### Canvia el nom

Si canvieu l'extensió del nom d'un fitxer, el fitxer pot quedar inservible.

#### Esteu segur que voleu canviar-la?

|                                                | Sí | No |
|------------------------------------------------|----|----|
| 5. Esteu segur que voleu canviar-la? <b>SI</b> |    |    |

6. En aquest punt ens quedarà un arxiu comprimit. Si l'obrim veurem el contingut que s'hi emmagatzema:

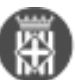

| Avui (4)                                       |                 |                    |          |
|------------------------------------------------|-----------------|--------------------|----------|
| ADJUNT_PROVA ZIP NOTIFICACIO_27052024.ZIP      | 27/5/2024 14:27 | Carpeta comprimida | 1.797 kB |
| Screenshot 2024-05-27 at 14-24-49 3.14.10 Cone | 27/5/2024 14:24 | Fitxer PNG         | 48 kB    |
| NOTIF_PROVA ZIP NOTIFICACIO_27052024.ZIP (     | 27/5/2024 13:38 | Adobe Acrobat Docu | 1.797 kB |
| NOTIF_PROVA ZIP NOTIFICACIO_27052024.ZIP.p     | 27/5/2024 13:34 | Adobe Acrobat Docu | 1.797 kB |
| Darrera setmana (16)                           |                 |                    |          |
| Al principi d'aquest mes (65)                  |                 |                    |          |

7. Fent-hi dos clics accedirem al contingut.

Així és com haurieu de procedir amb l'enviament i la descompressió del contingut emmagatzemat en un fitxer comprimit a través d'una notificació electrònica.

Esperem que sigui de la vostra ajuda! **Categories:** Preguntes més freqüents

URL d'origen: https://setdiba.diba.cat/wiki/enviar-fitxers-comprimits-ziprar-amb-notificacio-electronica

#### Enllaços:

[1] https://setdiba.diba.cat/wiki/com-gestiono-les-notificacions-al-meu-ens-local